# 段差フーチング橋脚の設計 for Windows Ver.5

## (追補100520) リファレンス マニュアル

REFERENCE

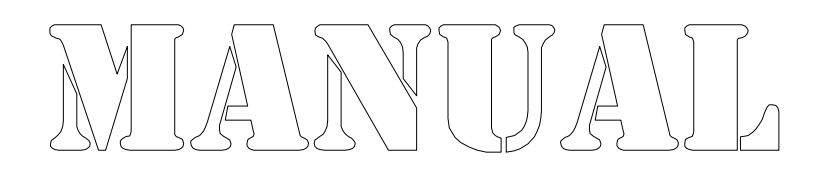

株式会社カラバッシュブレインズ

## 目次

| 第3章    | リファレ   | ンス   |          |       | • • |          |     |     | • • | •   | • • |     | •   | • • | -   | • | • • |     | - | -   |   |   | -   | • | • • |   | 1  |
|--------|--------|------|----------|-------|-----|----------|-----|-----|-----|-----|-----|-----|-----|-----|-----|---|-----|-----|---|-----|---|---|-----|---|-----|---|----|
| 3.2 メニ |        |      |          | • • • | • • |          | • • | • • | • • | • • |     | • • | • • |     | • • |   | • • | • • | • | • • |   |   | • • |   | • • | • | 1  |
| 3.2.1  | [ファイル] | ]メニュ | <u> </u> | • • • | • • | • • •    | • • | • • | • • | • • | •   | • • | • • |     | • • | • | • • | • • | • | • • | • | - | • • | • | • • | • | 1  |
| 3.8 梁( | の設計 …  |      |          |       | • • |          | • • |     | • • | • • | •   | • • | • • |     | • • | • | •   | • • | • | • • | • | - | • • |   | • • | • | 3  |
| 3.8.2  | 材質/許   | 容応け  | 」度       |       | • • |          | • • | • • | • • | • • |     | • • | • • |     | • • | • | • • | • • | • | • • | • | - | • • |   | • • | • | 3  |
| 3.9 柱( | の設計(レ  | ベル1  | 地震       | 震時    | F)  |          | • • | • • | • • | • • |     | • • | • • |     | • • | • | • • | • • | • | • • | • | - | • • |   | • • | • | 6  |
| 3.9.2  | 材質/許   | 容応け  | 〕度       | • • • | • • | • • •    | • • | • • | • • | • • |     | • • | • • |     | • • |   | • • | • • | • | • • | • | - | • • |   | • • | • | 6  |
| 3.11 フ | ーチング(  | の設計  | (レ       | べり    | レ1  | 地        | 震   | 時   | )   | • • |     | • • | • • |     | • • | • | • • | • • | • | • • | • | - | • • |   | • • | • | 8  |
| 3.11.  | 2 材質/討 | F容応  | 力度       | £ • • | ••• | •••      | ••• | • • | • • | • • | •   | • • | • • |     | • • |   | • • | • • | • | • • | • |   | • • | • | • • | • | 8  |
| 第4章    | 鉄筋テ    | ーブノ  | レフ       | ア・    | 1)  | レ        |     |     |     |     |     |     |     |     | -   |   |     |     |   | -   |   |   | -   | - |     |   | 10 |
| 4.2 鉄  | 筋テーブル  | レファイ | いし       | の書    | 計   | <u>.</u> | • • | • • | • • | • • |     | • • | • • |     | • • |   | • • | • • |   | • • |   |   | • • |   | • • |   | 10 |

## 3.2.1.6 [ページの設定…]

印刷書式の設定を行います。

ページの設定のダイアログ ボックスを表示します。

ページの設定には、6つのプロパティページがあります。

#### [ページ番号] ダイアログ ボックス

| ページ番号   マージン  ヘッダ/フッタ  枠線   フォント   表紙、<br>□ 寄数偶数ページの振分を行う(①) (※設定は寄                | /目次  <br>数ページが基準となります)              |
|------------------------------------------------------------------------------------|-------------------------------------|
| ページ番号<br>マページ番号を出力する(Q)<br>ページ番号位置(P) 下-中央 マ<br>ページ番号初期値(L) 1<br>ページ番号節)(F) PAGE ? | 章番号<br>▽ 章番号を出力する(山)<br>章番号初期値(⑤) 1 |
| ОК                                                                                 | キャンセル                               |

ページ番号や章番号の設定を行います。

#### 奇数偶数ページの振り分けを行う

奇数ページと偶数ページで、マージンやページ番号、ヘッダ、フッタの出力位置を左 右入れ替える場合はチェックします。振り分けを行うと、両面コピーした場合に、用紙の 同じ側のマージン量やページ番号位置を合わせることができます。

#### ページ番号を出力する

ページ番号を出力する場合はチェックします。

#### ページ番号位置

ページ番号の出力位置を指定します。

#### ページ番号初期値

ページ番号の初期値を指定します。0以下のページ番号はページ番号を出力しません。-3と指定すると、-3~0(最初の4ページ分)まではページ番号を付加せず、5ページ目から1、2,3・・・と出力します。

#### ページ番号飾り

ページ番号を出力するときの飾り文字列を指定します。必ず半角文字の"?"を含めて 指定します。"?"が文字列に無い場合はページ番号を出力せずにページ番号飾りの み出力します。2つ以上"?"がある場合は最初の"?"位置にページ番号を出力しま す。

※印刷制御文字を使用できます。

#### 章番号を出力する

章番号を出力する場合はチェックします。

#### 章番号初期值

ページ番号の初期値を指定します。0以下のページ番号はページ番号を出力しません。-3と指定すると、-3~0(最初の4ページ分)まではページ番号を付加せず、5ページ目から1、2,3・・・と出力します。

#### 章番号飾り

ページ番号を出力するときの飾り文字列を指定します。必ず半角文字の"?"を含めて 指定します。"?"が文字列に無い場合はページ番号を出力せずにページ番号飾りの み出力します。2つ以上"?"がある場合は最初の"?"位置にページ番号を出力しま す。

※印刷制御文字を使用できます。

#### 枝番号書式

章番号以下の番号付けに用いる書式を「1-2-3」と「1.2.3」から指定します。 ※印刷時に「1-2」「1-2-3」「1-2-3-4」または「1.2」「1.2.3」「1.2.3.4」となります。

※ページ番号やヘッダ、フッタの出力位置はマージンの外側となります。

## 3.8.2.1 コンクリートの許容応力度

| が一ての許容応力度                               |                         |  |
|-----------------------------------------|-------------------------|--|
|                                         | (単位:N/mm <sup>2</sup> ) |  |
| コン別ートの設計基準強度σck                         | 24.00 自動設定(A)           |  |
| - 圧縮応力度                                 |                         |  |
| 曲げ圧縮応力度                                 | 8.00                    |  |
| 軸圧縮応力度                                  | 6.50                    |  |
| 4/版内书度                                  |                         |  |
| - ビスの小シリュー<br>コン別ートのみで自相(てa1)           | 0.23                    |  |
| (1) (1) (1) (1) (1) (1) (1) (1) (1) (1) |                         |  |
| 斜引張鉄筋と協同して負担(てa2)                       | 1.70                    |  |
| 押抜きせん,断応力度(てa3)                         | 0.90                    |  |
|                                         |                         |  |
| 一付着応力度                                  |                         |  |
| 丸鋼                                      | 0.80 OK                 |  |
| 異形棒綱                                    | 1.60 ++v)tu             |  |

コンクリートの設計基準強度と許容応力度を設定します。

#### 自動設定 ボタン

σ<sub>ck</sub>以下の許容応力度が自動設定されます。

#### OK ボタン

変更を有効にしてダイアログ ボックスを閉じます。

#### キャンセル ボタン

変更を無効にしてダイアログ ボックスを閉じます。

## 3.8.2.2 鉄筋の許容応力度

| 鉄筋の許容応力度                                                        | ×                                                   |
|-----------------------------------------------------------------|-----------------------------------------------------|
| 鉄筋の種類                                                           | (単位:N/mm <sup>2</sup> )<br>SD345 ▼ 自動設定( <u>A</u> ) |
| 活荷重/衝撃以外の主荷重が作用する場合<br>荷重の組合せに衝突、地震の影響を含また<br>一般の部材<br>水中に動ける部材 | 100.00<br>tat, 1<br>180.00<br>160.00                |
| 荷重の組合せに衝突、地震の影響を含む<br>鉄筋の重ね維手、定著長を算出する場合                        | 200.00                                              |
| 圧縮応力度<br>降伏応力度                                                  | 200.00         OK           345.00         キャンセル    |

鉄筋の種類と許容応力度を設定します。

「鉄筋の種類」でダウン リストされる鉄筋の種類は、鉄筋テーブルに設定されているものを表示します。

#### 自動設定 ボタン

許容応力度が自動設定されます。

#### OK ボタン

変更を有効にしてダイアログ ボックスを閉じます。

#### キャンセル ボタン

変更を無効にしてダイアログ ボックスを閉じます。

## 3.8.2.3 死荷重時の鉄筋の許容応力度

| 死荷重時の鉄筋許容応力度 | t i   |       | ×                   |
|--------------|-------|-------|---------------------|
| 死荷重時の鉄筋許容応   | 力度♂sa | 120.0 | 0 N/mm <sup>2</sup> |
| 初期値に設定型      | 0     | K     | キャンセル               |

死荷重時の鉄筋の許容応力度を設定します。

梁の荷重ケースの設定で、鉄筋の許容力度の判定に、死荷重時の鉄筋の許容応力 度を使用すると指定した場合に、この設定値を用います。

#### 初期値に設定 ボタン

死荷重時の鉄筋の許容応力度を初期値に設定します。

#### OK ボタン

変更を有効にしてダイアログ ボックスを閉じます。

#### キャンセル ボタン

変更を無効にしてダイアログ ボックスを閉じます。

## 3.8.2.4 断面定数

| 断面定数                    |           |                   | ×         |
|-------------------------|-----------|-------------------|-----------|
| 弾性係数比 Es/Ec( <u>R</u> ) | 15.00     |                   | (自動設定(A)) |
| コンケリートの弾性係数 Ec(C)       | 2.50e+004 | N/mm <sup>2</sup> |           |
| 鉄筋の弾性係数 Es(S)           | 2.00e+005 | $N/mm^2$          |           |
| コンクリートの終局ひずみ ε cu(E)    | 0.0035    |                   | OK        |
|                         |           |                   | キャンセル     |

弾性係数比、コンクリートおよび鉄筋の弾性係数を設定します。

鉄筋の弾性係数とコンクリートの終局ひずみは最小鉄筋量の計算方法を「国土交通省」に指定した場合の最小鉄筋量の計算に用いられます。

#### 自動設定 ボタン

各値が自動設定されます。

#### OK ボタン

変更を有効にしてダイアログ ボックスを閉じます。

#### キャンセル ボタン

変更を無効にしてダイアログ ボックスを閉じます。

※コンクリートの設計基準強度や鉄筋材質などは、橋座の設計でも参照されます。

## 3.9.2.1 コンクリートの許容応力度

| が一切許容応力度          |                         |
|-------------------|-------------------------|
|                   | (単位:N/mm <sup>2</sup> ) |
| コン別ートの設計基準強度σck   | 24.00 自動設定(A)           |
| - 圧縮応力度           |                         |
| 曲げ圧縮応力度           | 8.00                    |
| 軸圧縮応力度            | 6.50                    |
| - せん断応力度          |                         |
| コン別ートのみで負担(てa1)   | 0.23                    |
| 地震の影響考慮時(てc)      |                         |
| 斜引張鉄筋と協同して負担(てa2) | 1.70                    |
| 押抜きせん断応力度(てa3)    | 0.90                    |
| 付着応力度             |                         |
| 丸綱                | 0.80 OK                 |
| 異形棒綱              | 1.60 +++'/7/b           |

コンクリートの設計基準強度と許容応力度を設定します。

#### 自動設定 ボタン

σ<sub>ck</sub>以下の許容応力度が自動設定されます。

#### OK ボタン

変更を有効にしてダイアログ ボックスを閉じます。

#### キャンセル ボタン

変更を無効にしてダイアログ ボックスを閉じます。

## 3.9.2.2 鉄筋の許容応力度

| 鉄筋の許容応力度                                 |                                    | ×           |
|------------------------------------------|------------------------------------|-------------|
| 鉄筋の種類<br>- 引張応力度                         | (単位:N/mm <sup>2</sup> )<br>SD345 ▼ | 自動設定(A)     |
| 活荷重/衝撃以外の主荷重が作用する場合                      | 100.00                             |             |
| 荷重の組合せに衝突、地震の影響を含ま<br>一般の部材<br>水中に設ける部材  | ない<br>180.00<br>160.00             |             |
| 荷重の組合せに衝突、地震の影響を含む<br>鉄筋の重ね維手、定着長を算出する場合 | 200.00                             |             |
| 圧縮応力度<br>降伏応力度                           | 200.00<br>345.00                   | OK<br>キャンセル |

鉄筋の種類と許容応力度を設定します。

「鉄筋の種類」でダウン リストされる鉄筋の種類は、鉄筋テーブルに設定されているものを表示します。

#### 自動設定 ボタン

許容応力度が自動設定されます。

#### OK ボタン

変更を有効にしてダイアログ ボックスを閉じます。

#### キャンセル ボタン

変更を無効にしてダイアログ ボックスを閉じます。

### 3.9.2.3 断面定数

| 断面定数                       |           |                   | ×       |
|----------------------------|-----------|-------------------|---------|
| 弾性係数比 Es/Ec( <u>R</u> )    | 15.00     |                   | 自動設定(A) |
| コンケリートの弾性係数 Ec( <u>C</u> ) | 2.50e+004 | N/mm <sup>2</sup> |         |
| 鉄筋の弾性係数 Es(S)              | 2.00e+005 | N/mm <sup>2</sup> |         |
| コンクリートの終局ひずみ εcu(E)        | 0.0035    |                   | OK      |
|                            |           |                   | キャンセル   |

弾性係数比、コンクリートおよび鉄筋の弾性係数を設定します。

鉄筋の弾性係数とコンクリートの終局ひずみは最小鉄筋量の計算方法を「国土交通 省」に指定した場合の最小鉄筋量の計算に用いられます。

#### 自動設定 ボタン

各値が自動設定されます。

#### OK ボタン

変更を有効にしてダイアログ ボックスを閉じます。

#### キャンセル ボタン

変更を無効にしてダイアログ ボックスを閉じます。

## 3.11.2.1 コンクリートの許容応力度

| >夘-トの許容応力度        |                         |
|-------------------|-------------------------|
|                   | (単位:N/mm <sup>2</sup> ) |
| コンクリートの設計基準強度σck  | 24.00 自動設定( <u>A</u> )  |
| _ 圧縮応力度           |                         |
| 曲げ圧縮応力度           | 8.00                    |
| 軸圧縮応力度            | 6.50                    |
| せん断応力度            |                         |
| コンクリートのみで負担(てa1)  | 0.23                    |
| 地震の影響考慮時(てc)      | 0.35                    |
| 斜引張鉄筋と協同して負担(てa2) | 1.70                    |
| 押抜きせん断応力度(てa3)    | 0.90                    |
|                   |                         |
| 丸綱                | 0.80 OK                 |
| 異形棒綱              | 1.60 キャンセル              |

コンクリートの設計基準強度と許容応力度を設定します。

#### 自動設定 ボタン

σ<sub>ck</sub>以下の許容応力度が自動設定されます。

## OK ボタン

変更を有効にしてダイアログ ボックスを閉じます。

#### キャンセル ボタン

変更を無効にしてダイアログ ボックスを閉じます。

## 3.11.2.2 鉄筋の許容応力度

| 鉄筋の許容応力度            | ×                                                   |
|---------------------|-----------------------------------------------------|
| 鉄筋の種類<br>引張応力度      | (単位:N/mm <sup>2</sup> )<br>SD345 ▼ 自動設定( <u>A</u> ) |
| 活荷重/衝撃以外の主荷重が作用する場合 | ≙ 100.00                                            |
| 「荷重の組合せに衝突、地震の影響を含ま | Etal 1                                              |
| 一般の部材               | 180.00                                              |
| 水中に設ける部材            | 160.00                                              |
| 荷重の組合せに衝突、地震の影響を含む  | 200.00                                              |
| 鉄筋の重ね継手、定着長を算出する場合  | 200.00                                              |
|                     | 200.00 OK                                           |
| 降伏応力度               | 345.00 キャンセル                                        |

鉄筋の種類と許容応力度を設定します。

「鉄筋の種類」でダウン リストされる鉄筋の種類は、鉄筋テーブルに設定されているものを表示します。

#### 自動設定 ボタン

許容応力度が自動設定されます。

#### OK ボタン

変更を有効にしてダイアログ ボックスを閉じます。

#### キャンセル ボタン

変更を無効にしてダイアログ ボックスを閉じます。

## 3.11.2.3 断面定数

| 断面定数                       |           |                   | ×       |
|----------------------------|-----------|-------------------|---------|
| 弾性係数比 Es/Ec(R)             | 15.00     |                   | 自動設定(A) |
| コンケリートの弾性係数 Ec( <u>C</u> ) | 2.50e+004 | N/mm <sup>2</sup> |         |
| 鉄筋の弾性係数 Es(S)              | 2.00e+005 | N/mm <sup>2</sup> |         |
| コン夘ートの終局ひずみ εcu(E)         | 0.0035    |                   | ОК      |
|                            |           |                   | キャンセル   |

弾性係数比、コンクリートおよび鉄筋の弾性係数を設定します。

鉄筋の弾性係数とコンクリートの終局ひずみは最小鉄筋量の計算方法を「国土交通 省」に指定した場合の最小鉄筋量の計算に用いられます。

#### 自動設定 ボタン

各値が自動設定されます。

#### OK ボタン

変更を有効にしてダイアログ ボックスを閉じます。

#### キャンセル ボタン

変更を無効にしてダイアログ ボックスを閉じます。

### 4.2 鉄筋テーブルファイルの書式

STEELBAR.TBLは、テキストファイルですので、エディターと呼ばれるテキストファイル の編集用ソフトウェアを使って修正することができます。ワードプロセッサを使っても修 正することはできますが、余計な箇所に全角のスペース文字が置かれる場合があるの で、ワードプロセッサで修正を行う場合は注意して行ってください。

STEELBAR.TBLは、ある書式(規則)に従って、記述されています。変更を行う場合は、 書式に従って行ってください。間違った書式で記述された場合は、プログラムが正常 に動作しません。

以下にファイルの書式の解説を行います。

#### ファイルの構造

ファイルの構造は、大きく次の4つに分かれます。
①バージョン番号
②鉄筋の種類リスト
③鉄筋径ブロック
④コメント
※1行の最大長さは、半角文字で128文字までです。

#### バージョン番号

キーワード「#VERSION」を使用して杭データファイルのバージョンを指定します。 最新版(本製品で用いているバージョン)は2です。 ※バージョン番号を指定していない場合は、「バージョン1」として取扱います。

#### 鉄筋の種類リスト

鉄筋の種類(SR24、SD30など)と、その許容応力度を定義している部分で、1つの 鉄筋種類に付き2行からなります。 また、鉄筋の種類リスト全体を、#STEELKIND と #END で囲います。

1種類当りの内容は次のようになっています。

[1行目 鉄筋の種類と非SI単位系の許容応力度]
①鉄筋の種類の呼び名(半角文字で10文字まで)
②Rまたは D(R は丸鋼、D は異形鉄筋の場合)
③許容応力度1(活荷重/衝突以外の主荷重が作用する場合)(kgf/cm<sup>2</sup>)
④許容応力度2(一般の部材(衝突/地震を含まない荷重の組合せ))(kgf/cm<sup>2</sup>)
⑤許容応力度3(水中の部材(衝突/地震を含まない荷重の組合せ))(kgf/cm<sup>2</sup>)
⑥許容応力度4(衝突/地震を含む場合の基本値)(kgf/cm<sup>2</sup>)
⑦許容応力度5(重ね継ぎ手/定着長の計算に使用する場合)(kgf/cm<sup>2</sup>)
⑧降伏応力度(kgf/cm<sup>2</sup>)

[2行目 SI単位系の許容応力度] 2行目は、1行目の①②が無く、③から⑨までをSI単位系の場合の数値に変えて、 同様に記述します。

③許容応力度1(活荷重/衝突以外の主荷重が作用する場合)(N/mm<sup>2</sup>)
④許容応力度1(一般の部材(衝突/地震を含まない荷重の組合せ))(N/mm<sup>2</sup>)
⑤許容応力度2(水中の部材(衝突/地震を含まない荷重の組合せ))(N/mm<sup>2</sup>)
⑥許容応力度3(衝突/地震を含む場合の基本値)(N/mm<sup>2</sup>)
⑦許容応力度4(重ね継ぎ手/定着長の計算に使用する場合)(N/mm<sup>2</sup>)
⑧許容応力度5(圧縮応力度)(N/mm<sup>2</sup>)
⑨降伏応力度(N/mm<sup>2</sup>)

各項目は、全て半角文字で記述してください。また、各項目は、1つ以上の半角文 字の空白または、タブコードで区切ってください。

※旧バージョン(バージョン指定無し)の場合は、③はありませんので、以降のデータが 1つずつずれます。

※旧バージョンファイルを読み込んだ場合は、許容応力度1データは、丸鋼の場合は80
 N/mm<sup>2</sup>(800kgf/cm<sup>2</sup>)、異形鉄筋の場合は100N/mm<sup>2</sup>(1000kgf/cm<sup>2</sup>)とします。

#### 例)

#STEELKIND

| SR24 | R | 800.0 1 | 400.0  | 1400.0 | 1400.0 | 1400.0 | 1400.0 | 2400.0 |
|------|---|---------|--------|--------|--------|--------|--------|--------|
|      |   | 80.0    | 140.0  | 140.0  | 140.0  | 140.0  | 140.0  | 235.0  |
| SD30 | D | 1000.0  | 1800.0 | 1600.0 | 1800.0 | 1800.0 | 1800.0 | 3000.0 |
|      |   | 100.0   | 180.0  | 160.0  | 180.0  | 180.0  | 180.0  | 295.0  |
|      |   |         |        |        |        |        |        |        |

#### #END

#### 鉄筋径ブロック

異形鉄筋と丸鋼の2つの鉄筋径ブロックを定義します。丸鋼を使用しない場合は丸 鋼のブロックは無くても構いません。

「鉄筋の種類リスト」で、「D」を指定した鉄筋種類は、異形鉄筋のブロックを参照します。同様に「R」を指定した鉄筋種類は、丸鋼のブロックを参照します。

異形鉄筋径ブロックは、「#DEFORMEDBAR」と「#END」で挟まれたブロックです。
丸鋼鉄筋径ブロックは、「#ROUNDBAR」と「#END」で挟まれたブロックです。
各ブロック内に、使用する鉄筋径分のデータを作成します。1つの鉄筋径は1行で表されます。
鉄筋径データの1行当たりの構成は次のようになっています。
①鉄筋径の呼び名(半角文字で5文字まで)
②直径(mm)
③1本当たりの断面積(cm<sup>2</sup>)
④周長(cm)
⑤単位重量(kgf/m)

#### 例)

#DEFORMEDBAR D13 13.0 1.267 4.0 0.995 D16 16.0 1.986 5.0 1.56 #END #ROUNDBAR R6 13.0 1.267 4.0 0.995 R8 16.0 1.986 5.0 1.56 R12 16.0 1.986 5.0 1.56

## #END

#### コメント

半角文字の「;」(セミコロン)で始まる行はコメント行です。コメント行は、どこにあっても構いません。

#### 例)

## ;この行は、コメント行です

※標準で付属するSTEELBAR.TBLの諸数値は、「道路橋示方書・同解説 IV下部構造編」(平成2年2月)および、「演習 鉄筋コンクリート工学」(オーム社)によります。